# 特种作业人员安全技术考试报名

# 流程(移动端)

流程: ①注册登录→②网上报名→③考试缴费→④准考证下载

#### 一、注册登录

1. 微信、支付宝、百度等 APP 进入京通,以微信小程序为例,点击 首页左上角【请登录】。

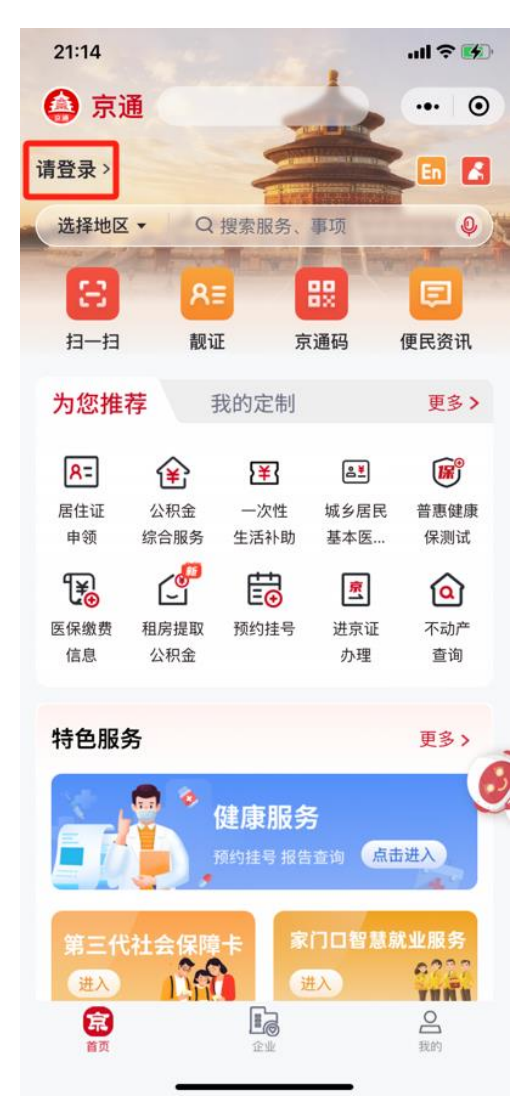

点击【登录】,进入身份验证页面。

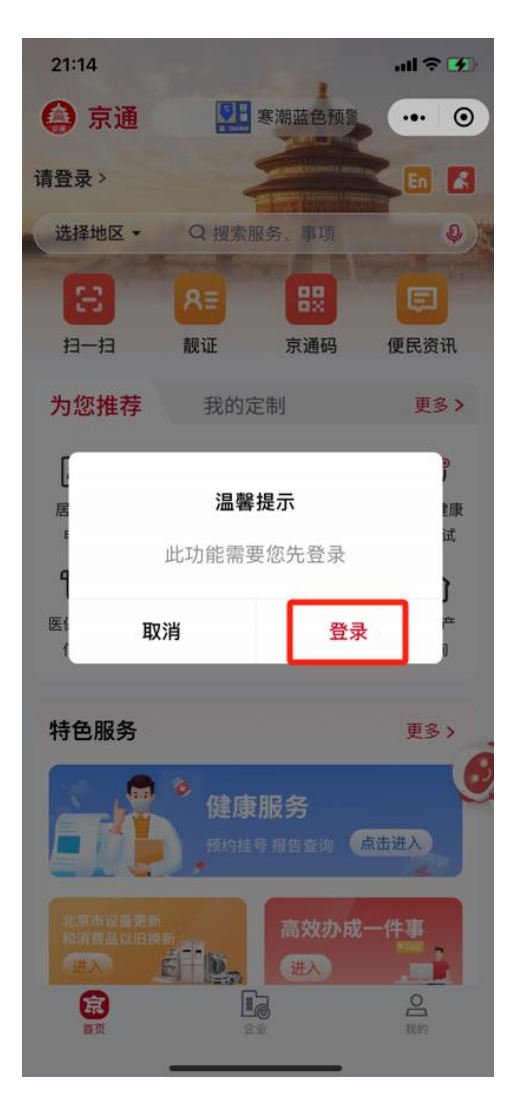

2. 输入个人信息,点击【开始人脸识别】。

| 21:14                                        |                                                                      | ''II & 🕅                            |
|----------------------------------------------|----------------------------------------------------------------------|-------------------------------------|
| <                                            | 身份验证                                                                 | ••• •                               |
| 1414                                         |                                                                      |                                     |
| 请具:                                          | 与您的个人身份                                                              | 11言思                                |
| <sup>证件类型</sup><br>中华人民共利                    | 口国居民身份证                                                              | 选择                                  |
| 姓名 ⑦                                         |                                                                      | 8                                   |
| 证件号码 ⑦                                       |                                                                      | 8                                   |
| <sup>登录有效期</sup><br>30天免登录                   |                                                                      | 选择                                  |
| ✓ 我同意北京市<br>小程序,以及<br>京通相关服务<br>我已认真阅读<br>策》 | 大数据中心使用我所提交的<br>登录北京市统一身份认证 <sup>工</sup><br>。<br>并同意 <b>《用户服务协议》</b> | 的信息注册京通<br>平台,以便使用<br>及 <b>《隐私政</b> |
|                                              | 开始人脸识别                                                               |                                     |

3. 点击【下一步】,进行人脸识别。

| 21:15                    | ul 🌫 🐼 |
|--------------------------|--------|
| ×                        |        |
|                          |        |
| 🟟 京通测试 申请使用              |        |
| 人脸识别功能验证你的身份<br>请确保为本人操作 | 信息,    |
|                          |        |
|                          |        |
|                          |        |
|                          |        |
|                          |        |
|                          |        |
|                          |        |
|                          |        |

| ✓ 您知悉并同<br>规则》实施<br>信息处理规 | 意服务提供者授权腾讯按照<br>个人信息处理并用于身份核<br>2 <b>则》</b> | 系《个人信息处理<br><sub>该验,</sub> 详见 <b>《个人</b> |
|---------------------------|---------------------------------------------|------------------------------------------|
| [                         | 下一步                                         |                                          |
|                           | 意见反馈                                        |                                          |

4. 点击【从微信获取,完成绑定】。

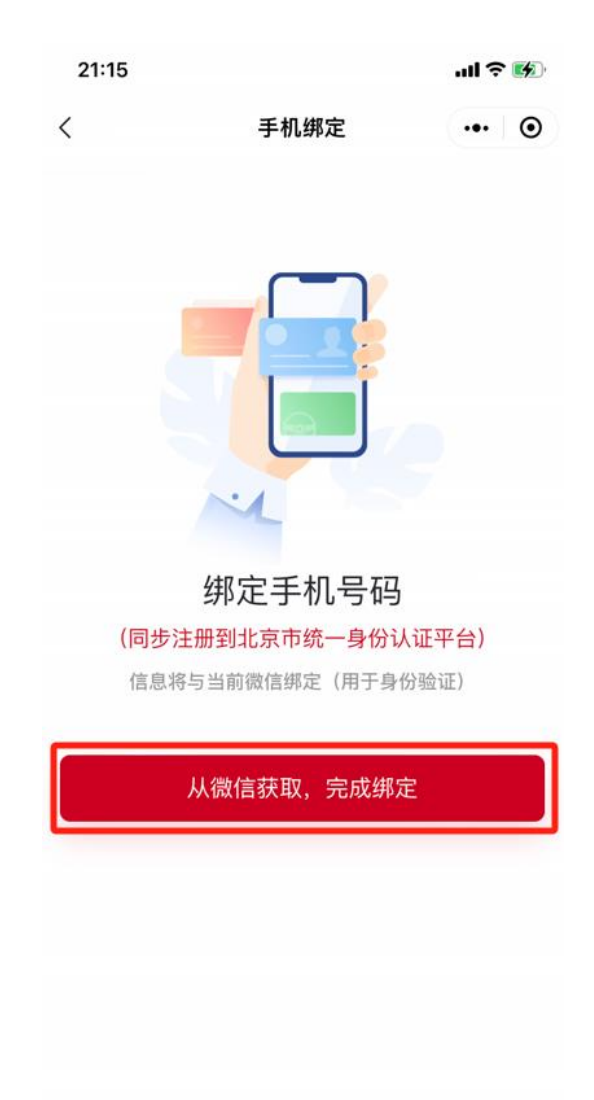

选择手机号,完成绑定。

| 21:15               | ul 🗢 🚺 |
|---------------------|--------|
| く 手机绑定              | ••• •  |
| 绑定手机号码              |        |
| 京通测试 申请获取并验证你的手机号   |        |
| 156****8852<br>上次提供 |        |
| 不允许                 |        |
| 使用其它号码              |        |

5. 成功登录京通小程序。

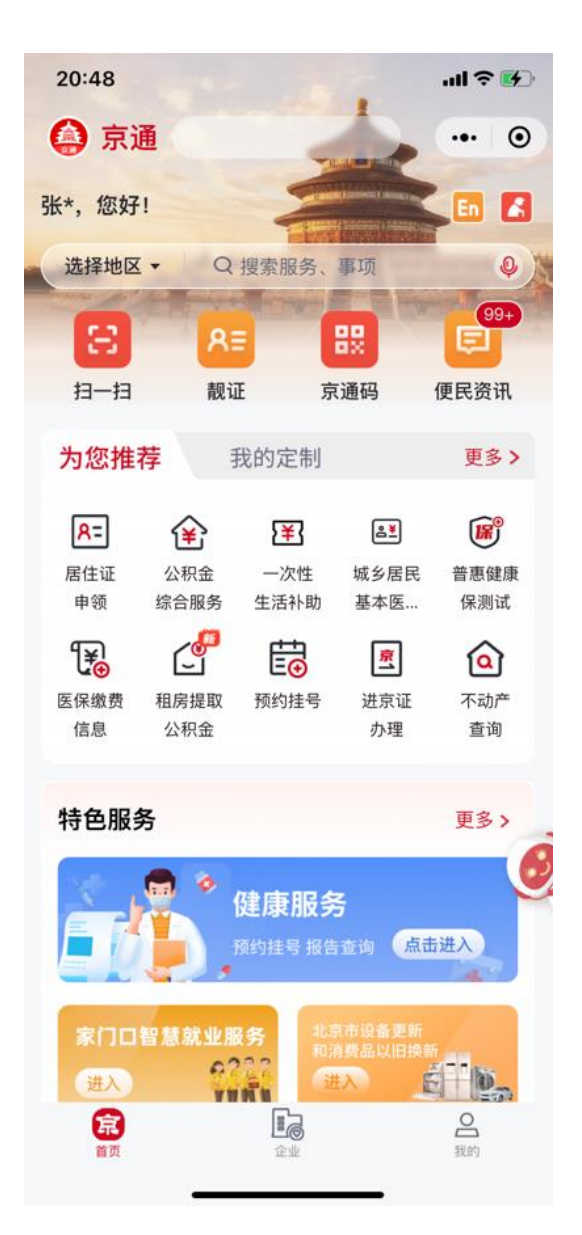

### 二、网上报名

以微信京通小程序为例,在首页搜索"安全生产考试服务"。

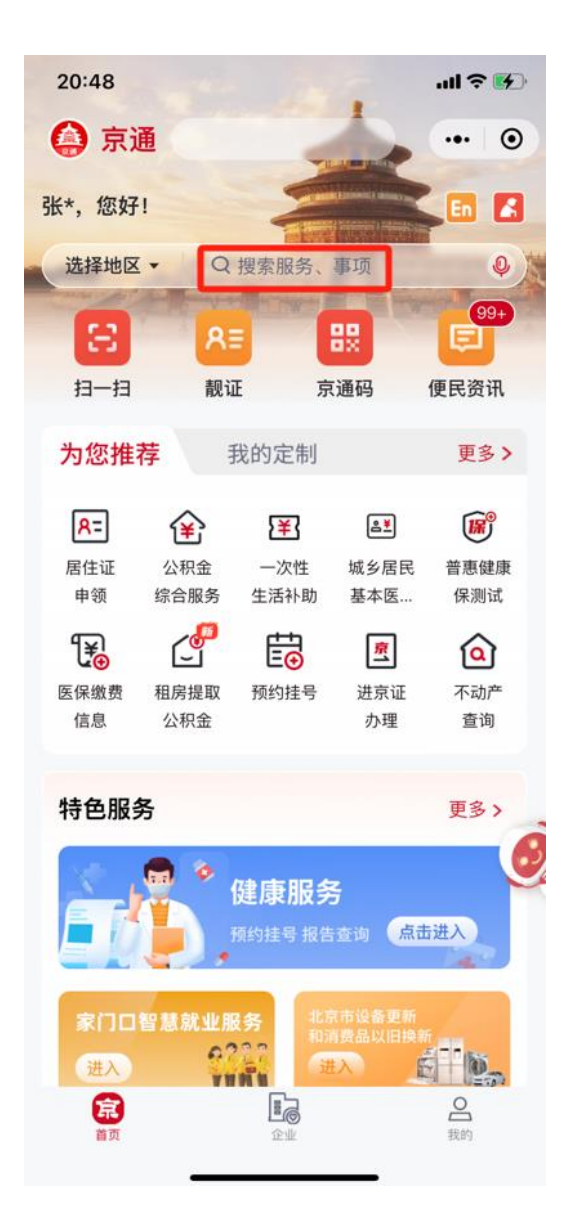

点击办事服务中【安全生产考试服务】,进入"北京市安全 生产考试服务平台"。

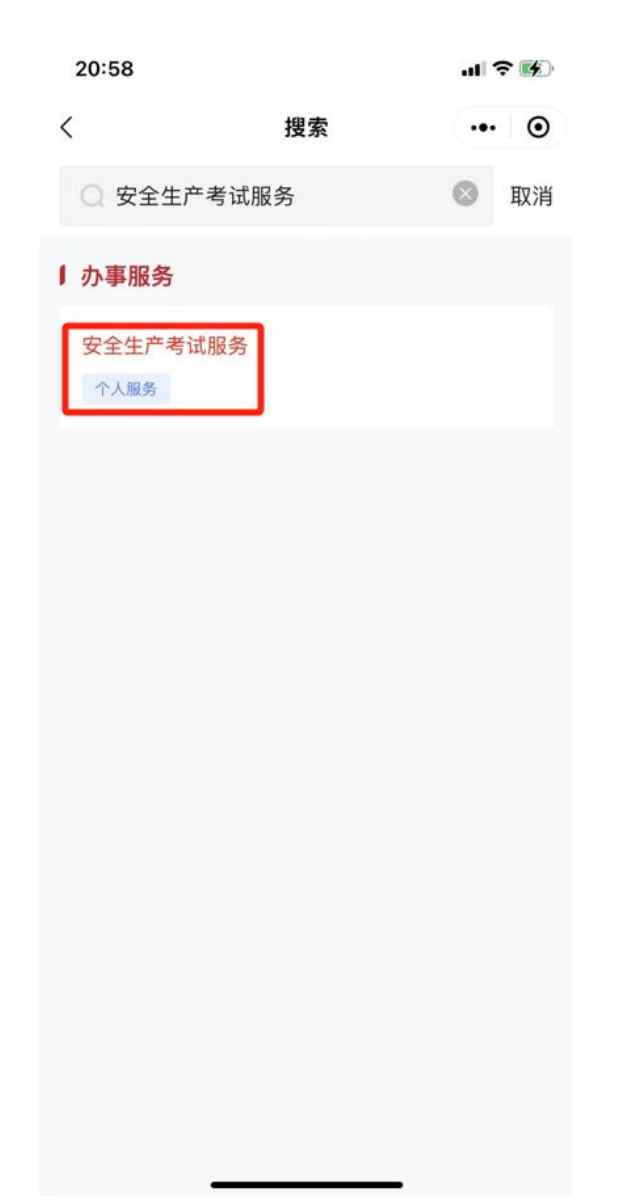

2. 在"北京市安全生产考试服务平台",选择"网上报名"。

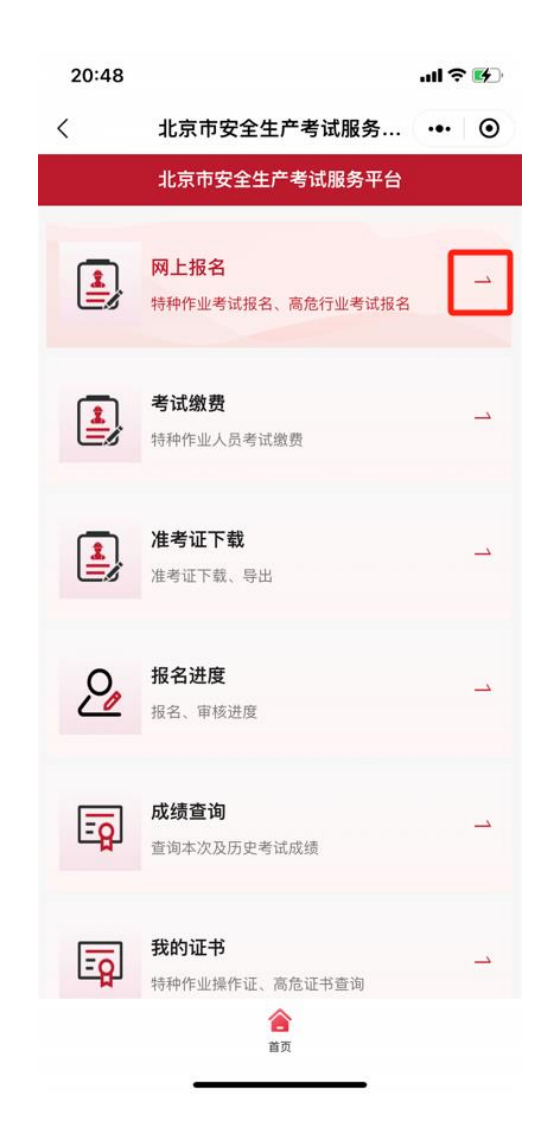

点击【特种作业考试报名】,进入特种作业考试报名页面。

| 20:48                | .ıl 🗢 🚱                                |
|----------------------|----------------------------------------|
| く北京市                 | 安全生产考试服务 ••• ④                         |
| く 北京市5               | 安全生产考试服务平台                             |
| 特种作业<br>考试报名<br>进入 ▶ | 特种作业考试报考流程<br>进入 ▶<br>特种作业考试计划<br>进入 ▶ |
| 高危行业<br>考试报名<br>进入 ▶ | 高危行业考试报考流程<br>进入 ▶<br>高危行业考试计划<br>进入 ▶ |
|                      | 上一步                                    |

 选择【考试计划】,点击【立即报名】,可以看到培训记录 (一条或多条培训记录)。

| 20:48 | ul S 💽                    |   |
|-------|---------------------------|---|
| <     | 北京市安全生产考试服务 ••• ④         | ) |
| <     | 北京市安全生产考试服务平台             |   |
|       | 上一步       立即形名       査査详情 |   |
|       |                           |   |
|       |                           |   |
|       |                           |   |
|       |                           |   |

选择培训计划,点击【下一步】。

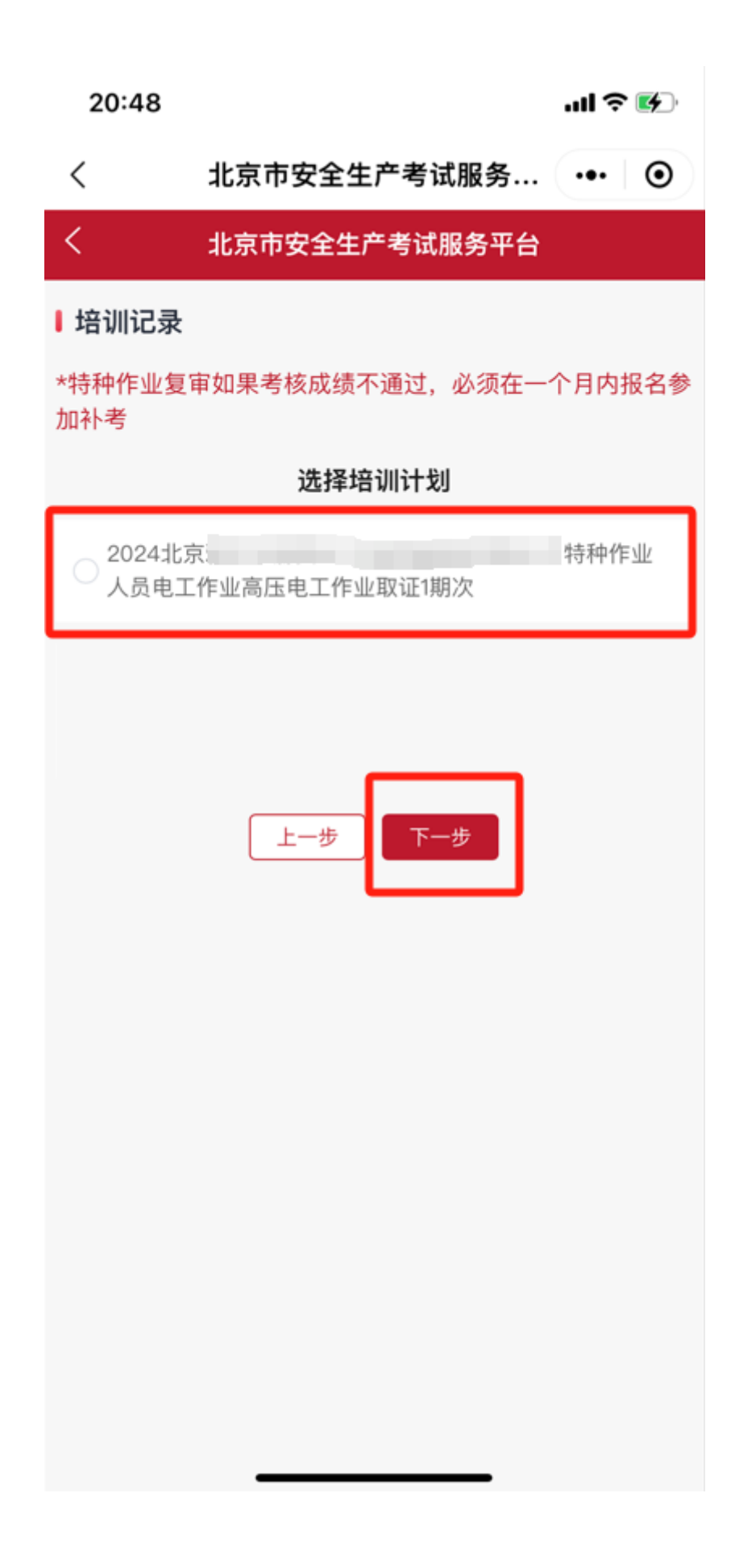

 该页面显示考生基本信息,考生确认基本信息无误后,点击 【下一步】,进入培训信息页面。

| 21:02 |               | ul S |   |  |
|-------|---------------|------|---|--|
| <     | 北京市安全生产考试服务   | •••  | 0 |  |
| <     | 北京市安全生产考试服务平台 |      |   |  |
| ■基本信息 | l             |      |   |  |
|       |               |      |   |  |
| 姓名:   | 201           |      |   |  |
| 性别:   | 男             |      |   |  |
| 年龄:   | 29            |      |   |  |
| 证件类型: | 身份证           |      |   |  |
| 证件号码: |               |      |   |  |
| 出生日期: | 1994-12-06    |      |   |  |
| 个人健康承 | 诺: 是          |      |   |  |
| 学历:   | 本科或同等学历       |      |   |  |
| 工作单位: | 100           |      |   |  |
| 手机号码: | 100000        |      |   |  |
| 申请作业类 | 别: 电工作业       |      |   |  |
| 申请操作项 | 目: 高压电工作业     |      |   |  |
| 考试类型: | 取证            |      |   |  |
|       | 上一步           |      |   |  |

5. 在"培训信息"页面,点击【点击查看】,可以查看学员学 时证书。

| 20:49                                  | uli ≎ 🚱                    | 21:48 |                | ·III 🔶 🚺   |
|----------------------------------------|----------------------------|-------|----------------|------------|
| < 4L3                                  | 京市安全生产考试服务… ••• ④          | <     | 北京市安全生产考试      | 服务 ••• ④   |
| < :::::::::::::::::::::::::::::::::::: | 京市安全生产考试服务平台               | <     | 北京市安全生产考试朋     | <b>發平台</b> |
| ↓培训信息                                  |                            |       | 学员学时证          | 明          |
| 培训机构名称                                 |                            | 姓名    |                | -          |
| 应修学时                                   | 24                         | 性别    | 男              |            |
| 培训方式                                   | 脱产                         |       | 1              |            |
| 培训计划名称                                 |                            | 证件类型  | 身份证            |            |
|                                        | 影特种作业人员电工作业高压电工作业取证1<br>期次 | 证件号码  | k              |            |
| 已修学时                                   | 11                         | 人员类型  | 特种作业人员         |            |
| 学时证书                                   | 点击查看                       | 作业类别  | 电工作业           |            |
|                                        | 上一步                        | 培训类型  | 取证             |            |
|                                        |                            | 培训单位  | -              |            |
|                                        |                            | 操作项目  | 高压电工作业         |            |
|                                        |                            | 培训日期  | 2024-11-10至202 | 4–11–13    |
|                                        |                            | 办班方式  | 应修学时           | 实修学时       |
|                                        |                            | 脱产    | 4              | 11         |

 考生确认无误后,点击【下一步】,进入"上传资料并报 名"页面。

取证人员按照要求完成"资格申请表"、"个人健康承诺"、"身份证正反面扫描件或照片"、"学历证明"等信息的确认和上传,非 本市户籍人员还需上传"在京从业所在地证明(单位证明)"。

复审人员按照要求完成"资格申请表"、"个人健康承诺"、"身份证正反面扫描件或照片"、"特种作业证书查询页截图"等信息的确认和上传,非本市签发证书的复审人员,还需上传"在京从业所在地证明(单位证明)"。

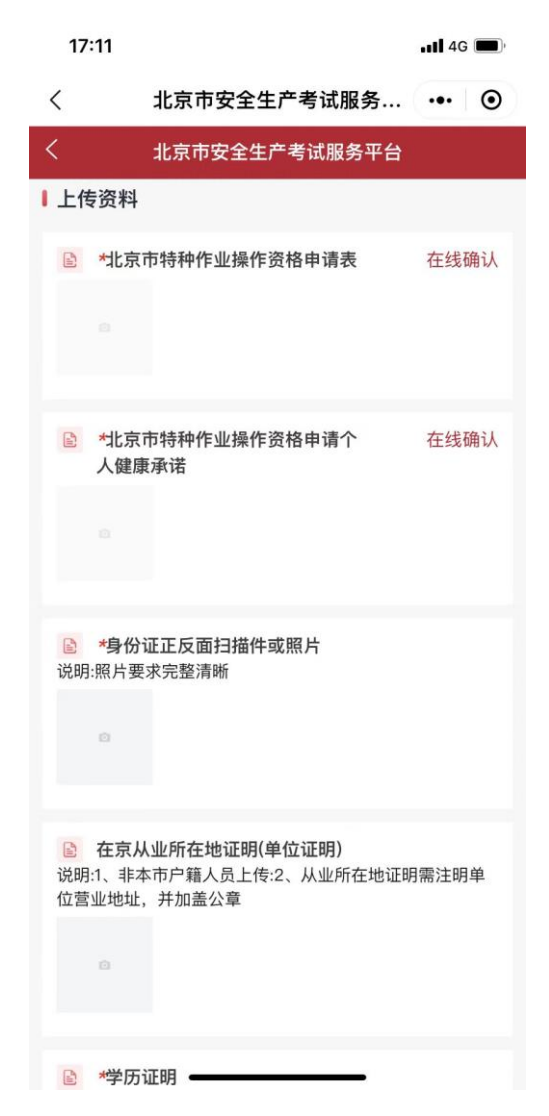

(1) 在"北京市特种作业人员操作资格申请表"右侧,点击【在 线确认】→点击【点此处填入承诺信息】。

| 20:49           |                                              | .ul 🗢 🚱                   |  |  |  |  |
|-----------------|----------------------------------------------|---------------------------|--|--|--|--|
| <               | 北京市安全生                                       | 产考试服务 ••• ④               |  |  |  |  |
| <               | 北京市安全生产考试服务平台                                |                           |  |  |  |  |
| 北京市特种作业操作资格申请表  |                                              |                           |  |  |  |  |
|                 |                                              |                           |  |  |  |  |
|                 | 姓名                                           |                           |  |  |  |  |
|                 | 性别                                           | 男                         |  |  |  |  |
|                 | 年龄                                           | 29                        |  |  |  |  |
|                 | 证件类型                                         | 身份证                       |  |  |  |  |
|                 | 证件号码 自己的 自己的 自己的 自己的 自己的 自己的 自己的 自己的 自己的 自己的 |                           |  |  |  |  |
| 出生日期 1994-12-06 |                                              |                           |  |  |  |  |
| 个人健康承诺     是    |                                              |                           |  |  |  |  |
|                 | 学历                                           | 本科或同等学历                   |  |  |  |  |
|                 | 工作单位                                         |                           |  |  |  |  |
|                 | 手机号码                                         |                           |  |  |  |  |
|                 | 申请                                           | 种类                        |  |  |  |  |
|                 | 考试类型                                         | 取证                        |  |  |  |  |
| E               | 申请作业类别                                       | 电工作业                      |  |  |  |  |
| E               | 申请操作项目                                       | 高压电工作业                    |  |  |  |  |
|                 | 点击此处填<br>申请人签字:                              | 入承诺信息<br>点击签字 2024年11月16日 |  |  |  |  |
|                 | 取消                                           | 确定                        |  |  |  |  |

手写签字→点击【确定】,完成"北京市特种作业人员操作资格申请 表"上传。

| 20:49     | al 🕈 🚺           | 20:49                                   | .ıl ≎ ⊮                                          |
|-----------|------------------|-----------------------------------------|--------------------------------------------------|
| 〈 北京市安全   | 生产考试服务 ••• ④     | く 北京市安全生                                | 产考试服务 ••• ④                                      |
| くれた市安全    | 生产考试服务平台         | くれた市安全生产                                | *考试服务平台                                          |
| 北京市特种作    | <b>宇业操作资格申请表</b> | 北京市特种作业                                 | 操作资格申请表                                          |
|           |                  |                                         |                                                  |
| 姓名        |                  | 姓名                                      |                                                  |
| 性别        | 男                | 性别                                      | 男                                                |
| 年龄        | 29               | 年龄                                      | 29                                               |
| 证件类型      | 身份证              | 证件类型                                    | 身份证                                              |
| 证件号码      |                  | 证件号码                                    |                                                  |
| 出生日期      | 1994-12-06       | 出生日期                                    | 1994-12-06                                       |
| 个人健康承诺    | 是                | 个人健康承诺                                  | 是                                                |
|           |                  | 学历                                      | 本科或同等学历                                          |
| $\langle$ |                  | 工作单位                                    |                                                  |
| 7         |                  | 手机号码                                    |                                                  |
|           | $\overline{\}$   | 申请                                      | 种类                                               |
|           | _                | 考试类型                                    | 取证                                               |
| -7 N -    |                  | 申请作业类别                                  | 电工作业                                             |
|           |                  | 申请操作项目                                  | 高压电工作业                                           |
|           |                  | 本人保证所填写信息和提供材料<br>情况。如不属实,本人愿意承<br>申请人登 | 科均真实有效,无任何虚假申报<br>担由此带来的一切法律后果。<br>经:2024年11月16日 |
| 清除        | 保存               |                                         |                                                  |

(2) 用同样的方式,完成"个人健康承诺"上传。

| 2 | 0:50                                                                                                    |                                                                                                   |                                                                           | al 🗢 🚯                                                            |
|---|----------------------------------------------------------------------------------------------------|---------------------------------------------------------------------------------------------------|---------------------------------------------------------------------------|-------------------------------------------------------------------|
| < | 北京                                                                                                    | 市安全生产                                                                                             | 考试服务…                                                                     | ••• •                                                             |
| < | 北京                                                                                                    | 市安全生产考                                                                                            | 试服务平台                                                                     |                                                                   |
|   | 北京市特和<br>北京市应急管理<br>本人姓名<br>特种作业操作资件<br>业操作资件<br>业操作资件<br>业操作资件<br>业操作资件<br>和国家是工程<br>算<br>一一一一一一一一一一一一一一一一一一一一一一一一一一一一一一一一一一一 | 中作业操作资格<br>局:<br>证件类型身份<br>,现体型的器质原体心能、<br>素切合体的器质性心能。<br>管急的器质性心能。<br>信息和提供材料1<br>属实,本人愿意,<br>取消 | 建申请个人健康<br>证,证件号码<br>请电工作业(维美<br>原稿病、氮异<br>约真实有效,无f<br>利其但由此带来的-<br>2024年 | <b>承诺</b><br>业类别))<br>2万55<br>21<br>21<br>21<br>21<br>21<br>1月16日 |

(3)上传"身份证扫描件"、"学历证明"等其他报名材料。
资料上传完成后,选择考试日期,点击【报名】。

| 20:51                     |                                      | ul 🗢 🚱 | 20:51                                                                                                    |                              | ''II 🕹 😢 |
|---------------------------|--------------------------------------|--------|----------------------------------------------------------------------------------------------------|------------------------------|----------|
| <                         | 北京市安全生产考试服务                          | ••• •  | <                                                                                                    | 北京市安全生产考试服务                  | ••• •    |
| <                         | 北京市安全生产考试服务平台                        |        | <                                                                                                    | 北京市安全生产考试服务平台                |          |
|                           |                                      |        | analasi katala<br>na atarina daen<br>na atarina daen |                              |          |
| ▶ *2.学                    | 历证明                                  |        | ▶ *2.学历<br>说明:学历证                                                                                                    | <b>万证明</b><br>明扫描件或照片,要求完整清晰 |          |
|                           | E明扫描件或照片,要求完整清晰                      |        | Altaniti di F                                                                                                    |                              |          |
| 选择口扣                      |                                      |        | 选择日期                                                                                                    |                              |          |
| <u></u> 2024-11-1<br>(周一) | 8 2024-11-19<br>(周二) (周三)            |        | 2024-11-18<br>(周一)                                                                                                    | 2024-11-19<br>(周二) (周三)      |          |
| 2024-11-2<br>(周四)         | 1 2024-11-22 2024-11-23<br>(周五) (周六) |        | 2024-11-21<br>(周四)                                                                                                    | 2024-11-22<br>(周五) (周六)      |          |
|                           |                                      |        |                                                                                                    |                              |          |
|                           |                                      |        |                                                                                                    |                              |          |
| 可报夕                       | ■ 已报簿 不可报名                           |        | ■ 可报名                                                                                                    | ■ 已报满,不可报名<br>2024-11-18(周一) |          |
|                           |                                      |        | 니션] 두 디 원].                                                                                                    |                              |          |
|                           |                                      |        |                                                                                                    | 上一步                          |          |

 自动弹出承诺材料真实及随机派考的提示,点击【确定】, 完成报名。

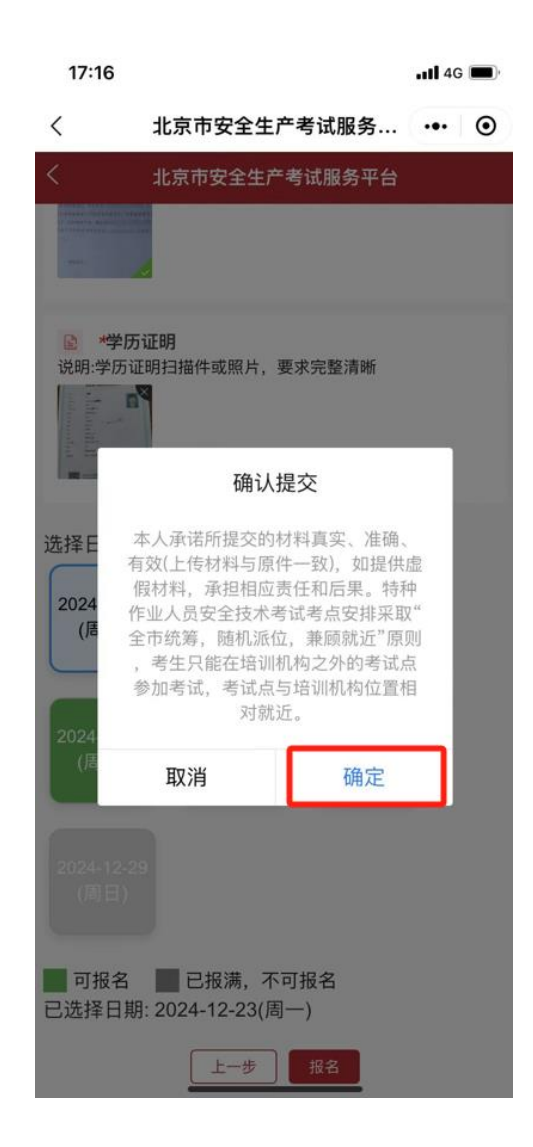

#### 三、考试缴费

在规定时限内,进行考试缴费。

1. 在"北京市安全生产考试服务平台",选择"考试缴费"。

| 20:52    |                                           | чI 3 | •  |
|----------|-------------------------------------------|------|----|
| <        | 北京市安全生产考试服务                               | •••  | ۲  |
|          | 北京市安全生产考试服务平台                             |      |    |
| 1        | <b>网上报名</b><br>特种作业考试报名、高危行业考试报名          |      | 1  |
| 1        | 考试缴费<br>特种作业人员考试缴费                        | [    | _1 |
| 1        | <b>准考证下载</b><br>准考证下载、导出                  |      | -  |
| 2        | <b>报名进度</b><br>报名、审核进度                    |      | -  |
| Ē        | <b>成绩查询</b><br>查询本次及历史考试成绩                |      | -1 |
| <b>E</b> | <b>我的证书</b><br>特种作业操作证、高危证书查询<br><b>2</b> |      | -  |

2. 选择要缴费的考试报名记录→点击【前往缴费】。

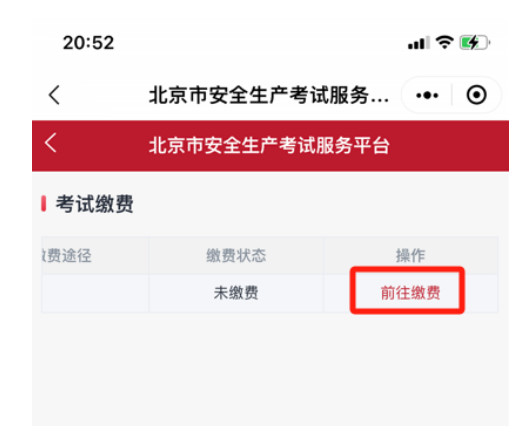

 阅读"缴费须知"→勾选"我已仔细阅读并知晓该《缴费须 知》内容。"→点击【确认】。

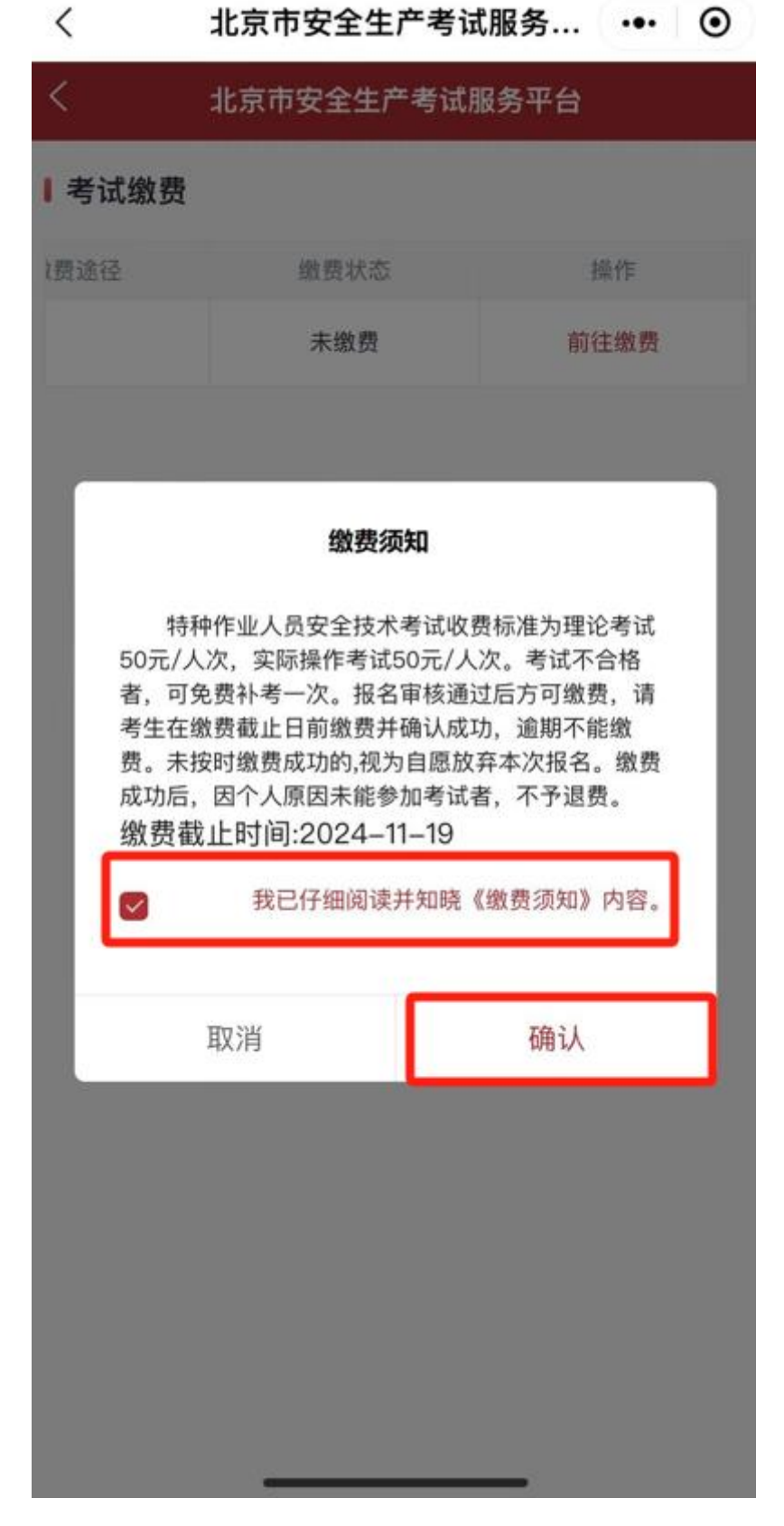

4. 缴费前再次确认基本信息→点击【下一步】。

| 20:52   |              | al 🗟 |   |
|---------|--------------|------|---|
| 〈 北京    | 京市安全生产考试服务…  | •••  | 0 |
| < 北方    | 京市安全生产考试服务平台 |      |   |
|         |              |      |   |
| 姓名:     |              |      |   |
| 性别:     | 男            |      |   |
| 年龄:     | 29           |      |   |
| 证件类型:   | 身份证          |      |   |
| 证件号码:   |              |      |   |
| 出生日期:   | 1994–12–06   |      |   |
| 个人健康承诺: | 是            |      |   |
| 学历:     | 本科或同等学历      |      |   |
| 工作单位:   |              |      |   |
| 手机号码:   | 1000000      |      |   |
| 考试类型:   | 取证           |      |   |
| 申请作业类别: | 电工作业         |      |   |
| 申请操作项目: | 高压电工作业       |      |   |
|         | 上一步          |      |   |

## 确认培训信息→点击【下一步】。

| 20:52  | ull 🗢 🞼                         |
|--------|---------------------------------|
| <      | 北京市安全生产考试服务 ••• ④               |
| <      | 北京市安全生产考试服务平台                   |
| ■确认培训( | 言息                              |
| 培训机构名  | 3称                              |
| 培训计划名  | 当称<br>特种作业人员电工作业高压电工作业取证1<br>期次 |
| 应修     | 学时 24                           |
| 已修     | 学时 11                           |
| 培训7    | 5式 <b>脱产</b>                    |
| 学时记    | 正书 点击查看                         |
|        | 上一步                             |
|        |                                 |

确认资料及日期→点击【确认缴费】。

| 20:53                           | al 🗢                                              | •       |
|---------------------------------|---------------------------------------------------|---------|
| < 北京                            | 京市安全生产考试服务 •••                                    | $\odot$ |
| く 北京                            | 京市安全生产考试服务平台                                      |         |
| ■ 确认资料及考                        | 点                                                 |         |
| 北京市特种作业<br>操作资格申请<br>表:         | jpeg                                              | 1       |
| 北京市特种作业<br>操作资格申请个<br>人健康承诺:    | .jpeg                                             | 1       |
| 1.身份证正反面<br>扫描件或照片:             | 97D28C44-C492-<br>4587-A6EA-<br>A4DA9DA39831.jpeg |         |
| 3.户籍所在地或<br>者从业所在地证<br>明(单位证明): | 0778DF86-6F42-<br>4E42-96EF-<br>FC299FCA219F.jpeg |         |
| 2.学历证明:                         | 9BA203D2-E839-<br>4202-BAC8-<br>D9823AAFD24C.jpeg |         |
| 考试日期:                           | 2024-11-18                                        |         |
| (                               | 上一步 确认缴费                                          |         |

5. 确认缴费金额→点击【下一步】。

| 20:53 |         |              | ul 🗟 | • 14) |
|-------|---------|--------------|------|-------|
| <     | 北京市安    | 安全生产考试服务     |      | 0     |
| <     | 北京市安    | 全生产考试服务平台    |      |       |
| 执行单位: | 北京市应    | 急管理局         |      |       |
|       | 缴费人     |              |      |       |
|       | 收款人     |              |      |       |
|       | 序号      |              |      |       |
|       | 项目名称    |              |      |       |
|       | 操作项目    |              |      |       |
|       | 数量      | 1            |      |       |
|       | 标准      | 100元         |      |       |
|       | 实缴      | 100元         |      |       |
|       | 合计      | 人民币(大写):壹佰圆整 |      |       |
|       | 备注      |              |      |       |
|       | <u></u> | -步           |      |       |

6. 选择缴费方式(支付宝、微信)→点击【去支付】。

| 10:48 🕒        |               |                         | 0.68 🖬 50<br>88/5 | 1 86       |
|----------------|---------------|-------------------------|-------------------|------------|
| <b>9 </b>      | 缴费            |                         | (±)               | 0          |
| 请仔细核双<br>成支付,否 | 讨交易信息<br>问订单将 | ,谨防诈骗<br>自动取消           | !请在10分钟           | 内完         |
| 收款单位           |               |                         | 北京市               | 财政局        |
| 缴费项目           |               | :                       | 北京市财政非            | 脱代缴        |
| 订单编号           |               |                         |                   |            |
| 订单金额           |               |                         |                   |            |
| 支付方式           |               |                         |                   |            |
| 🥶 云闪           | 付             |                         |                   |            |
| 🛃 支付           | 宝支付           |                         |                   |            |
| 😒 微信           | 支付            |                         |                   | 0          |
|                |               | 去支付                     |                   |            |
|                |               |                         |                   |            |
|                | <             | )光大云缆<br>Cloud Fee Payr | 7 费<br>Dent       |            |
| <              | 2             | 16                      | $\equiv$          | $\bigcirc$ |
|                | <             |                         | $\equiv$          |            |

缴费完成后,点击返回商户。

| 10:49      |          |                     | 62.4 🖬 5      | 💿 lhi |
|------------|----------|---------------------|---------------|-------|
| 0          | 支付结果     |                     | (±            | 0     |
| ① 通点<br>進。 | 击返回跳户,最终 | 支付结果以下一             | 页财政系统显示       | 《結果为  |
|            |          | $\bigcirc$          |               |       |
|            |          | 支付成功                |               |       |
| 收款单        | 自位       |                     | 北京市           | 财政局   |
| 订单金        | 金額       |                     |               | -     |
| 订单编        | 高号       |                     |               | i     |
| 交易济        | 高水号      |                     |               |       |
| -          |          |                     |               |       |
|            |          | 返回商户                |               |       |
|            |          |                     |               |       |
|            |          |                     |               |       |
|            |          |                     |               |       |
|            |          |                     |               |       |
|            |          |                     |               |       |
|            | <        | <b>)</b> 光大云服)      | <b>四</b>      |       |
| <          | <        | <b>)</b> 北大石間<br>16 | <u>a</u><br>≡ | Ó     |

### 四、准考证下载

在规定时间内查看并下载准考证。查看准考证打印时间路径: 网上报名→特种作业考试报名→查看详情。

| 22:15 |                                                                                 | ul S | - 242 |
|-------|---------------------------------------------------------------------------------|------|-------|
| <     | 北京市安全生产考试服务                                                                     |      | ۲     |
| <     | 北京市安全生产考试服务平台                                                                   |      |       |
| ĺ     | 选择计划 <ul> <li>① 11月特种作业考试计划</li> <li>上一步</li> <li>立即报名</li> <li>空看详情</li> </ul> |      |       |
|       |                                                                                 |      |       |
|       |                                                                                 |      |       |
|       |                                                                                 |      |       |
|       |                                                                                 |      |       |
|       |                                                                                 |      |       |
|       |                                                                                 |      |       |
|       |                                                                                 |      |       |
|       |                                                                                 |      |       |
|       |                                                                                 |      |       |

| 22:16 |         |            | ul ŝ | 142. |
|-------|---------|------------|------|------|
| <     | 北京市安全   | 全生产考试服务…   |      | ۲    |
| <     | 北京市安全   | 全生产考试服务平台  |      |      |
|       | 考试年月;   | THE P.     |      | _    |
|       | 计划名称:   | -          |      |      |
|       | 计划类型:   | 特种作业       |      |      |
|       | 发布日期:   |            |      |      |
|       | 考试      | 计划规则设定     |      |      |
|       |         | 2024-11-18 |      |      |
|       |         | 2024-11-24 |      |      |
|       |         | 2024-11-16 |      |      |
|       |         | 2024-11-16 |      |      |
|       |         | 2024-11-16 |      |      |
|       |         | 2024-11-16 |      |      |
|       |         | 2024-11-16 |      |      |
|       |         | 2024-11-16 |      |      |
|       |         | 2024-11-16 |      |      |
| 准考证打  | [印开始时间: | 2024-11-16 |      |      |
| 准用证约  | [印结束时间: | 2024-11-16 |      |      |

进入"北京市安全生产考试服务平台",选择"准考证下载", 并打印。

| く<br>く<br>  准考证信 | 北京市安全 | 全生产考试服务.           |        |
|------------------|-------|--------------------|--------|
| く<br>  准考证信      | 北京市安全 |                    |        |
| ■准考证信            |       | 全生产考试服务平台          | )<br>H |
|                  | 息     |                    |        |
|                  | 特作    | 70                 | 危      |
|                  | 考试年月  |                    |        |
|                  | 考试计划  |                    |        |
|                  | 作业类别  | 电工作业               |        |
|                  | 操作项目  | 高压电工作业             |        |
|                  | 报名方式  | 线上报名               |        |
|                  | 缴费状态  | 已缴费                |        |
|                  | 准考证状态 | 已生成                |        |
|                  | 准考证   | 下载准考证              |        |
|                  | 准考证状态 | 已生成<br>下载准考证<br>返回 |        |